# KL:K

### **Opgave titel**

(TF 3): Tag stilling til forretningskonstant vedr. beløbsgrænse for modsatrettede træk #103897

| <b>DEADLINE</b> | <b>PRIORITET</b> | <b>STATUS</b>    |                 |
|-----------------|------------------|------------------|-----------------|
| Grøn            | Valgfri          | Ikke påbegyndt   |                 |
| ANSVARLIG       | UDFØRER          | <b>STARTDATO</b> | <b>SLUTDATO</b> |
| -               | -                | 04-05-2023       | 31-05-2023      |

# MÅL

Målet er, I tager stilling til, hvilken beløbsgrænse I ønsker ifm. modsatrettede træk modtaget fra TF-filer, og at I evt. justerer beløbsgrænsen, hvis den skal være over 0.

### BESKRIVELSE

Ifm. release 3.0.0 bliver det muligt for KP at håndtere modsatrettede træk fra TF-filer. Alle modsatrettede træk i KP Basis vil som standard falde ud til manuel beløbsgodkendelse.

**Du skal være opmærksom på,** at det kræver brugersystemrollen "Beløbsgodkender" eller "Servicetræk medarbejder", for at kunne beløbsgodkende modsatrettede træk.

Modsatrettede træk kan f.eks. forekomme, hvis en leverandør har trukket for en hel måneds "Madservice", men i den efterfølgende måned, har det vist sig, at borger ikke har modtaget service i 5 dage. Leverandøren laver derfor et modsatrettet træk, som bliver fratrukket denne måneds træk.

Hvis I ikke ønsker, at alle modsatrettede træk modtaget fra en TF-fil skal beløbsgodkendes manuelt, så kan I vælge at hæve bagatelgrænsen fra 0. Dette kan I gøre i systemparameteren "Forretningskonstant", under systemparameterinstansen med nøglen "kommune\_tf\_beloebsgodkendelse\_beloebsgraense". **Du skal være opmærksom på,** at hvis I hæver beløbsgrænsen, så vil KP Basis godkende alle modsatrettede træk automatisk under beløbsgrænsen, sat af jer.

### **Eksempel:**

I modtager en TF-fil på en borger, hvoraf det fremgår at der er et modsatrettet træk på 300 kr.

| CPR        | TFkode | Beløb |
|------------|--------|-------|
| 1234561234 | 2111   | -150  |
| 1234561234 | 2123   | -100  |
| 1234561234 | 2123   | 300   |

I dette eksempel vil trækket falde ud til beløbsgodkendelse, såfremt grænseværdien for beløbsgodkendelsen ikke er sat til 301 kr. eller derover.

### METODE OG FREMGANGSMÅDE

For at løse denne opgave, skal I gøre følgende:

1. Tag stilling til, om I ønsker en grænse over 0 for modsatrettede træk; værdien kan være mellem 0 og 5000

Hvis I ikke ønsker at hæve beløbsgrænsen, kan I markere opgaven som "Fuldført".

- 2. Hvis I ønsker at hæve beløbsgrænsen, skal I tage stilling til hvilken beløbsgrænse, I ønsker
- 3. Når I har besluttet jer for, hvilken beløbsgrænse I ønsker jer, skal I gøre følgende:
  - 1. Gå ind I fanen "Systemadministration"
  - 2. Find systemparameteren "Forretningskonstant"
  - 3. Indsæt "kommune tf beloebsgodkendelse beloebsgraense" i "Søg i tabel"
  - 4. Tryk på "Overskriv" i tabellen "Handlinger"
  - 5. Indsæt den beløbsgrænse, I ønsker i attributten "Værdi"
  - 6. Tryk på "Gem"

Jeres beløbsgrænse er nu ændret, og du kan markere KLIK-opgaven som "Fuldført"

### RESULTAT

Resultatet er, at I har taget stilling til, hvilken beløbsgrænse I ønsker ved modsatrettede træk modtaget fra en TF-fil, og at I evt. har justeret beløbsgrænsen, hvis grænsen skal ligge over 0.

### **INVOLVEREDE PARTER**

### ANBEFALET UDFØRER

KP-systemadministrator, KP-systemansvarlig, faglige ledere

#### **KVALITETSKRITERIER**

HISTORIK

**INTERNE NOTER** 

### FORUDSÆTNINGER

.

#### **OPGAVEN ER TÆT RELATERET TIL**

(TF 2): Tag stilling til udvidelsen af brugersystemrollerne "Servicetræk medarbejder" og "Beløbsgodkender"

**PROJEKT** KP videreudvikling **FASE** Organisering og arbejdsgange **TEMA** Organisering og arbejdsgange KOMMUNE Korsbæk Kommune

**EKSTERNE BILAG** 

TILFØJEDE FILER

Ingen vedhæftede filer

# BESKEDER

## **KOMBIT - Podio Automations**

# 2023-01-06 12:43:59

Kære KP-systemansvarlige. Denne opgave er nu publiceret. Vi anbefaler, at I allerede nu orienterer jer i opgaven og tager stilling til, hvordan I ønsker at løse den. I skal dog være opmærksomme på, at I endnu ikke kan gennemføre den sidste del af opgaven som vedr. systemopsætning i KP. Dette kan først håndteres efter idriftsættelsen af release 3.0. Rigtig god weekend :-) Mvh Sofus